Diffusez vos annonces au moment précis où elles sont le plus susceptibles d'intéresser des clients potentiels. Pour ce faire, configurez votre compte AdWords en suivant les étapes ci-dessous.

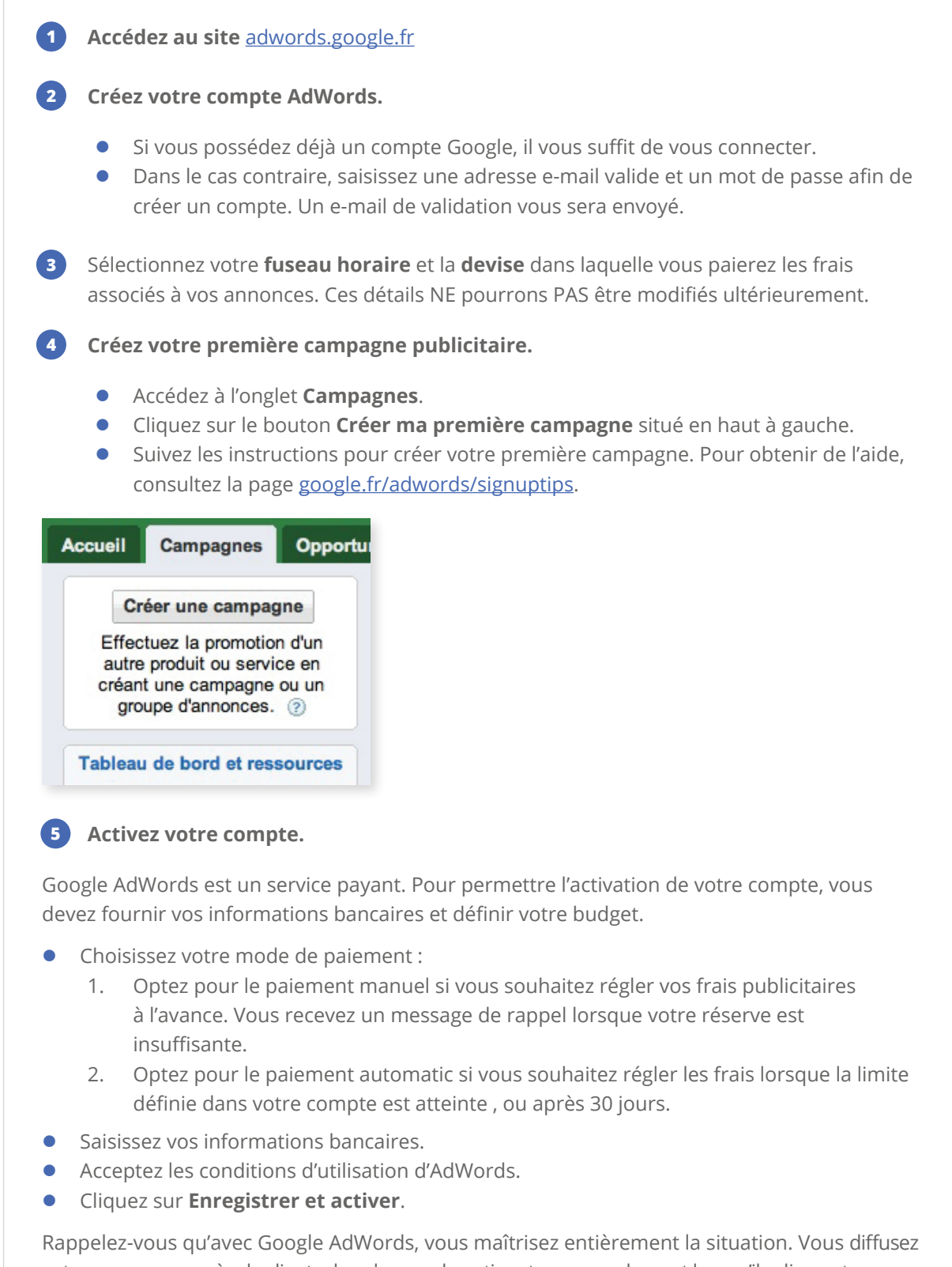

votre annonce.